## 指標裝置與鍵盤

使用指南

## © Copyright 2007 Hewlett-Packard Development Company, L.P.

Windows 是 Microsoft Corporation 在美國的 註冊商標。

本文件包含的資訊可能有所變更,恕不另行 通知。HP產品與服務的保固僅列於隨產品及 服務所附的明確保固聲明中。本文件的任何 部分都不可構成任何額外的保固。HP不負責 本文件在技術上或編輯上的錯誤或疏失。

第1版: 2007年1月

文件編號: 430287-AB1

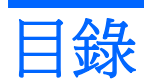

#### 1 指標裝置

| 觸控板  |           | 2 |
|------|-----------|---|
| //// | 使用觸控板     | 2 |
|      | 設定觸控板偏好設定 | 2 |
| 指標桿  |           | 3 |
|      | 使用指標桿     | 3 |
| 使用外接 | 云清鼠       | 3 |

### 2 鍵盤

| 快速鍵 | 4                  | ł |
|-----|--------------------|---|
| 快   | 央速鍵快速導覽            | 5 |
| 快   | 大速鍵程序              | 5 |
| 顯   | 頁示系統資訊 (fn+esc)    | 5 |
| 啓   | 各動睡眠 (fn+f3)       | 5 |
| 切   | 刀換螢幕影像 (fn+f4)     | 7 |
| 檢   | 歲視電池電量資訊 (fn+f8)   | 7 |
| 降   | 备低螢幕亮度 (fn+f9)     | 7 |
| 降   | 备低螢幕亮度 (fn+f10)    | 7 |
| 啓   | 各動周圍光線感應器 (fn+f11) | 7 |

## 3 HP 快速啓動按鈕

| 簡報按   | 鈕                                                  | . 10 |
|-------|----------------------------------------------------|------|
| 資訊中   | 心按鈕                                                | . 11 |
| 「HP Q | uick Launch Buttons」控制台                            | . 12 |
|       | 開啓「Quick Launch Buttons」控制台                        | . 12 |
|       | 設定按鈕偏好設定                                           | . 12 |
|       | 顯示「Q」功能表                                           | . 13 |
|       | 設定「Q」功能表偏好設定                                       | . 13 |
|       | 移除「Q」功能表項目                                         | . 13 |
|       | 將已列出的項目加入到「 $Q$ 」功能表                               | . 14 |
|       | 將使用者定義項目加入到「Q」功能表                                  | . 14 |
|       | 變更使用者定義項目                                          | . 14 |
|       | 重新定位「 $\mathbf{Q}$ 」功能表項目                          | . 15 |
|       | 從「顯示於 Q 功能表的項目 (Items to Display on Q Menu)」清單中移除項 |      |
|       | 目                                                  | . 15 |
|       | 設定並排偏好設定                                           | . 15 |
|       | 設定周圍光線感應器                                          | . 15 |
|       |                                                    |      |

| 設定其他偏好設定 | z<br> | 16 |
|----------|-------|----|
|          |       |    |

### 4 鍵台

|            | 使用嵌入式數字鍵台                  | 18 |
|------------|----------------------------|----|
|            | 格用和停用嵌入式數字鍵台               | 18 |
|            | 切換嵌入式數字鍵台上的按鍵功能            | 18 |
|            | 使用外接式數字鍵台                  | 18 |
|            | 工作時啓用或停用數字鎖定 (num lock) 模式 | 18 |
|            |                            |    |
|            |                            | 40 |
| <b>深</b> 归 |                            | 19 |

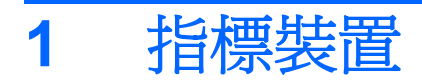

以下章節說明如何使用觸控板和指標裝置。

觸控板

下列圖示和表格說明電腦的觸控板。

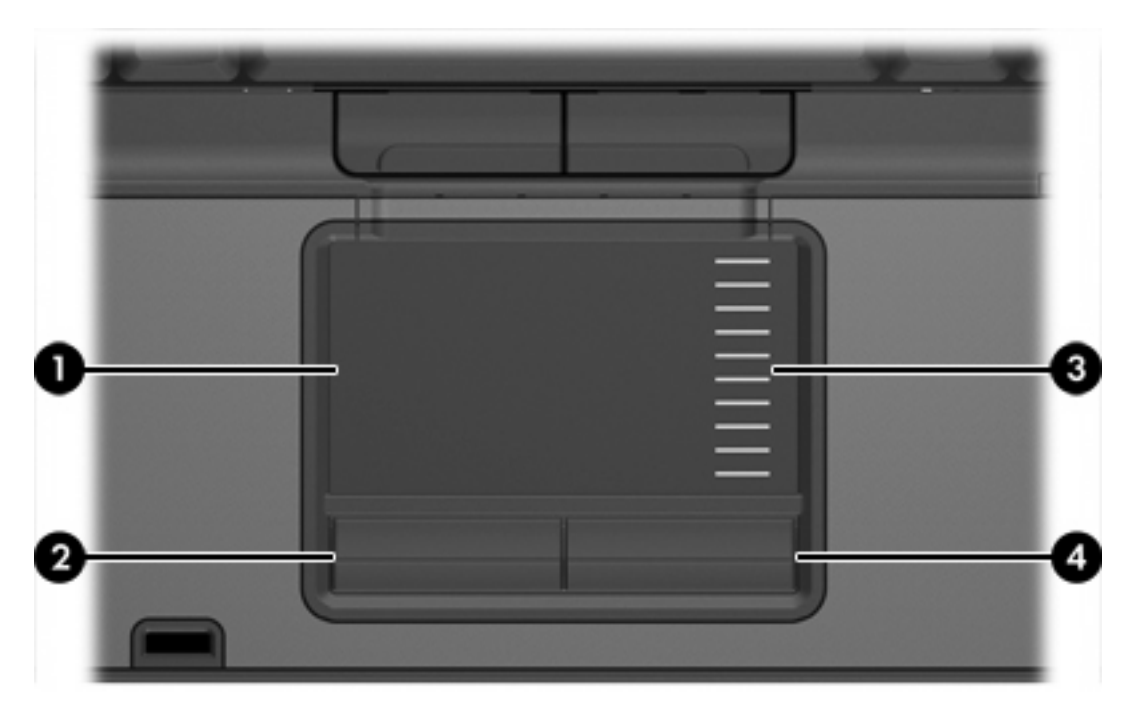

| 組件   |                         | 說明                                               |
|------|-------------------------|--------------------------------------------------|
| (1)  | 觸控板*                    | 移動指標,並選擇或啓動螢幕上的項目。可設定成執行其他滑鼠功<br>能,例如捲動,選擇和連按兩下。 |
| (2)  | 左觸控板* 按鈕                | 功能類似外接式滑鼠的左鍵。                                    |
| (3)  | 觸控板捲軸區*                 | 向下或向上捲動。                                         |
| (4)  | 右觸控板按鈕*                 | 功能類似外接式滑鼠的右鍵。                                    |
| *本表林 | 各說明出廠設定。若要檢視及變更指標裝偏好設定, | 請選取「 <b>開始」&gt;「控制台」&gt;「硬體和音效」&gt;「 滑鼠」</b> 。   |

## 使用觸控板

若要移動游標,請在觸控板表面上按照您希望指標移動的方向來滑動您的手指。照著您使用外接式滑鼠 上對應按鈕的方式,來使用觸控板按鈕。若要使用觸控板的垂直捲軸區來上下捲動,請以手指在白線上 方,上下移動。

**注意** 如果您使用觸控板來移動指標,在將指標移至捲軸區之前,您必須將手指抬離觸控板。光 是將手指從觸控板滑動至捲軸區,是無法啓動捲動功能的。

## 設定觸控板偏好設定

若要存取「滑鼠內容」,請選擇「開始」>「控制台」>「硬體和音效」>「滑鼠」。

Windows® 中的「滑鼠內容」可讓您自訂指標裝置的設定,例如按鈕組態,點選速度和指標選項。

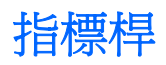

下列圖例和表格說明電腦的指標裝置。

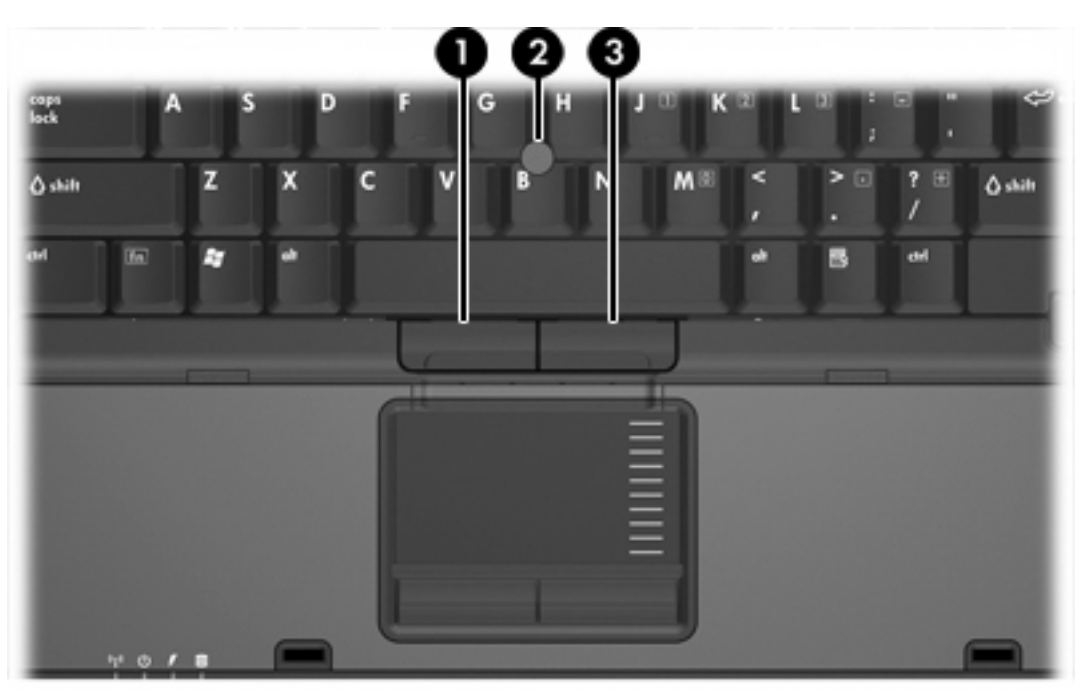

| 組件   |                        | 說明                                             |
|------|------------------------|------------------------------------------------|
| (1)  | 左指標桿按鈕                 | 功能類似外接式滑鼠的左鍵。                                  |
| (2)  | 指標桿                    | 移動指標,並選擇或啓動螢幕上的項目。                             |
| (3)  | 右指標桿按鈕                 | 功能類似外接式滑鼠的右鍵。                                  |
| *本表格 | 說明出廠設定。若要檢視及變更指標裝偏好設定, | 清選取「 <b>開始」&gt;「控制台」&gt;「硬體和音效」&gt; 「滑鼠」</b> 。 |

## 使用指標桿

依您要在螢幕上移動指標的方向來按指標桿。

使用左,右指標桿按鈕的方式與使用外接式滑鼠的左,右按鈕相同。

## 使用外接式滑鼠

外接式 USB 滑鼠可以連接至電腦上的任一 USB 埠。您也可以使用選購接駁裝置上的埠,將 USB 滑鼠 連接至系統。

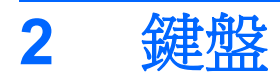

以下各節提供有關筆記型電腦的鍵盤功能資訊。

## 快速鍵

快速鍵是 fn 鍵 (2) 和 esc 鍵 (1) 或某個功能鍵 (3) 的組合。

f3,f4和f8到f11鍵的圖示代表快速鍵功能。快速鍵功能與程序將會在下列各節中進行說明。

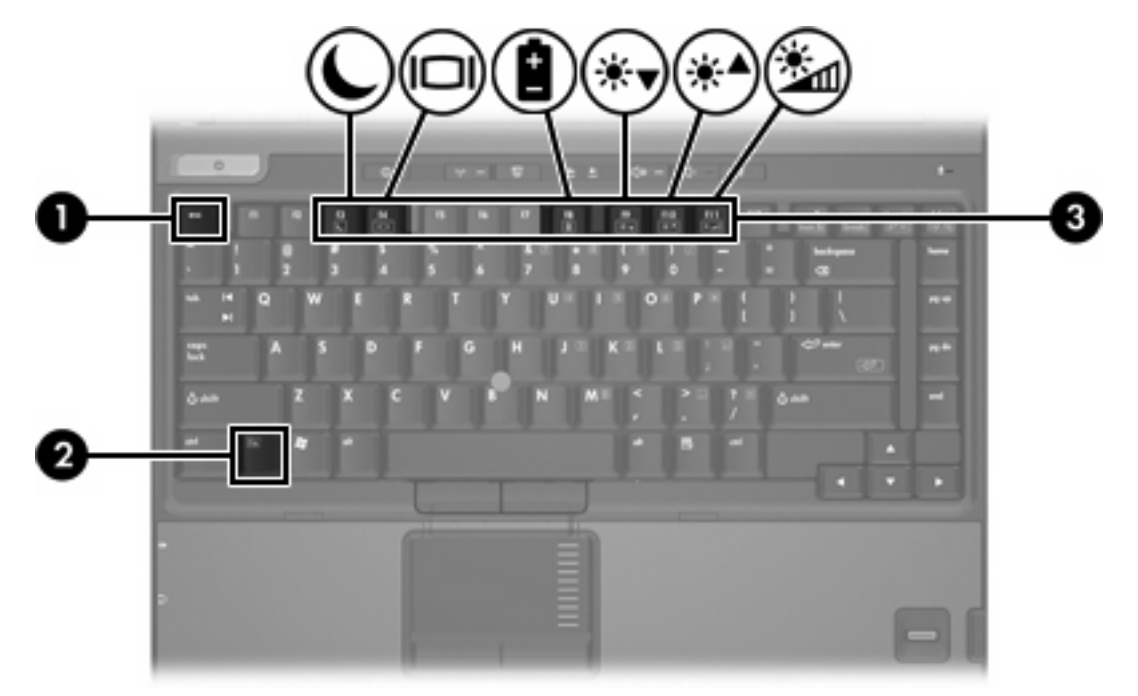

## 快速鍵快速導覽

| 功能                     | 按鍵組合              |
|------------------------|-------------------|
| 顯示系統資訊。                | fn+esc            |
| 清除系統資訊。                | fn+esc 鍵或按一下「確定」。 |
| 啓動睡眠。                  | fn+f3             |
| 在電腦顯示器和外接式顯示器之間切換螢幕影像。 | fn+f4             |
| 顯示電池資訊。                | fn+f8             |
| 清除電池資訊。                | fn+f8             |
| 調低螢幕亮度。                | fn+f9             |
| 調高螢幕亮度。                | fn+f10            |
| 啓動或關閉周圍光線感應器。          | fn+f11            |

## 快速鍵程序

若要使用電腦鍵盤上的快速鍵指令,請

• 短暫按下 fn 鍵,再短暫按下快速鍵指令的第二個鍵。

一或一

• 按住 fn 鍵,同時短暫按下快速鍵指令的第二個鍵,然後再同時放開兩個鍵。

## 顯示系統資訊 (fn+esc)

按下 fn+esc 即可顯示關於系統硬體組件和系統 BIOS 版本號碼的資訊。

在 Windows 下按 fn+esc 顯示的畫面中,系統 BIOS(基本輸入/輸出系統)的版本會顯示為 BIOS 日期。在特定電腦機型上,BIOS 日期會以小數點格式顯示。BIOS 日期有時也稱為系統 ROM 版本號碼。

## 啓動睡眠 (fn+f3)

按下 fn+f3,以啓動睡眠。

當啓動睡眠後,會將您的資料儲存在隨機存取記憶體 (RAM) 中並清除螢幕內容,以節省電力。當電腦處 在睡眠狀態時,電源指示燈會閃爍。

🔨 小心 若要降低資料遺失的風險,請先儲存您的工作,然後再啓動睡眠。

在您啓動睡眠之前,必須先將電腦啓動。

注意 當電腦處在睡眠狀態時,如果發生電力嚴重不足的情況,作業系統會啓動休眠,並將隨機 存取記憶體 (RAM) 中的資訊儲存至硬碟。根據原廠設定,電力不足時的動作是休眠,但是您可以 在「進階電源設定」中更改這項設定。

若要結束睡眠,請短暫按下電源按鈕。

您可以改變 fn+f3 快速鍵的功能。例如,您可以設定 fn+f3 快速鍵為啓動休眠而非睡眠。

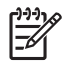

## 切換螢幕影像 (fn+f4)

按下 fn+f4 鍵,即可在連接至系統的顯示裝置之間切換螢幕影像。例如,如果已將顯示器連接至電腦,則您每次按下 fn+f4 鍵時,即可在電腦顯示器和外接顯示器之間切換影像,或者同時在電腦和外接式顯示器上顯示影像。

大多數外接式顯示器都使用外接式 VGA 視訊標準,從電腦接收視訊資訊。fn+f4 快速鍵也可以在其他從電腦接收視訊資訊(例如 S-Video)的裝置之間切換影像。

fn+f4 快速鍵支援下列視訊傳輸類型(含使用各種類型的裝置範例):

- LCD (電腦顯示器)
- 外接式 VGA (大多數的外接式顯示器)
- S-Video(具有 S-Video 輸入接頭的電視,攝影機,錄放影機和視訊擷取卡,僅限特定機型)
- 複合視訊(具有複合視訊輸入接頭的電視,攝影機,錄放影機,和視訊擷取卡)

### 檢視電池電量資訊 (fn+f8)

按 fn+f8 鍵即可顯示所有安裝之電池套件的電量資訊。此資訊指出那些電池正在充電,並報告各電池剩餘的充電量。

## 降低螢幕亮度 (fn+f9)

按下 fn+f9 鍵即可降低螢幕的亮度。按住快速鍵可逐漸降低亮度等級。

### 降低螢幕亮度 (fn+f10)

按下 fn+f10 鍵即可增加螢幕的亮度。按住快速鍵可逐漸提高亮度等級。

### 啓動周圍光線感應器 (fn+f11)

按下 fn+f11 鍵即可開啓與關閉周圍光線感應器。

**注於** 注意 複合視訊裝置僅能使用選購接駁裝置來連接系統。

# 3 HP 快速啓動按鈕

使用 HP 快速啓動按鈕,來開啓常用的程式,有時在「HP Quick Launch Buttons」控制台中,會將它們稱爲應用程式。

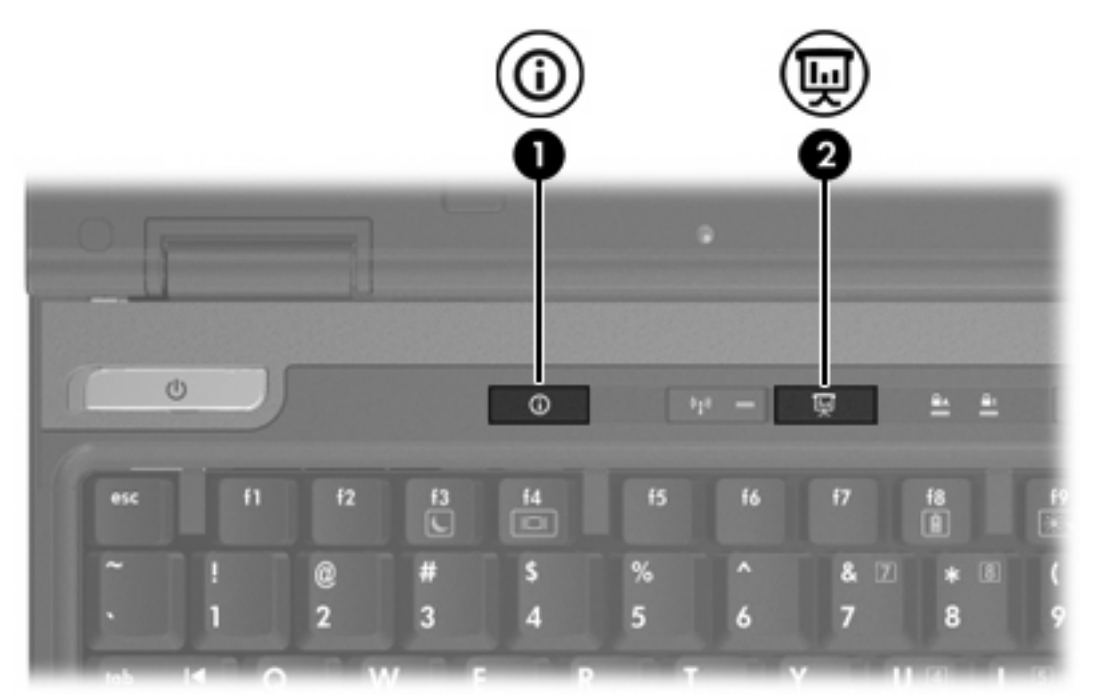

|     | 組件     | 說明                                                        | 1                                                                   |
|-----|--------|-----------------------------------------------------------|---------------------------------------------------------------------|
| (1) | 資訊中心按鈕 | 啓動資訊中心 (Info Center),讓您啓動多種軟體解決方案。您也可以重新設定按鈕,以執行以下其中一項動作: |                                                                     |
|     |        | •                                                         | 開啓簡報 (Presentation) 功能或「Q」功能表。                                      |
|     |        | •                                                         | 開啓電子郵件編輯器。                                                          |
|     |        | •                                                         | 開啓搜尋方塊,讓您搜尋網站。                                                      |
| (2) | 簡報按鈕   | 啓動<br>案或<br>上。                                            | 」簡報 (Presentation) 功能。此項功能可開啓程式,資料夾,檔<br>網站,並可將開啓的項目同時顯示在電腦螢幕和外接式裝置 |

| 組件 | 說明                                               |
|----|--------------------------------------------------|
|    | 您也可以重新設定簡報按鈕,以執行以下其中一項動作:                        |
|    | <ul> <li>開啓「Q」功能表或資訊中心 (Info Center)。</li> </ul> |
|    | • 開啓電子郵件編輯器。                                     |
|    | • 開啓搜尋方塊,讓您搜尋網站。                                 |
|    |                                                  |

## 簡報按鈕

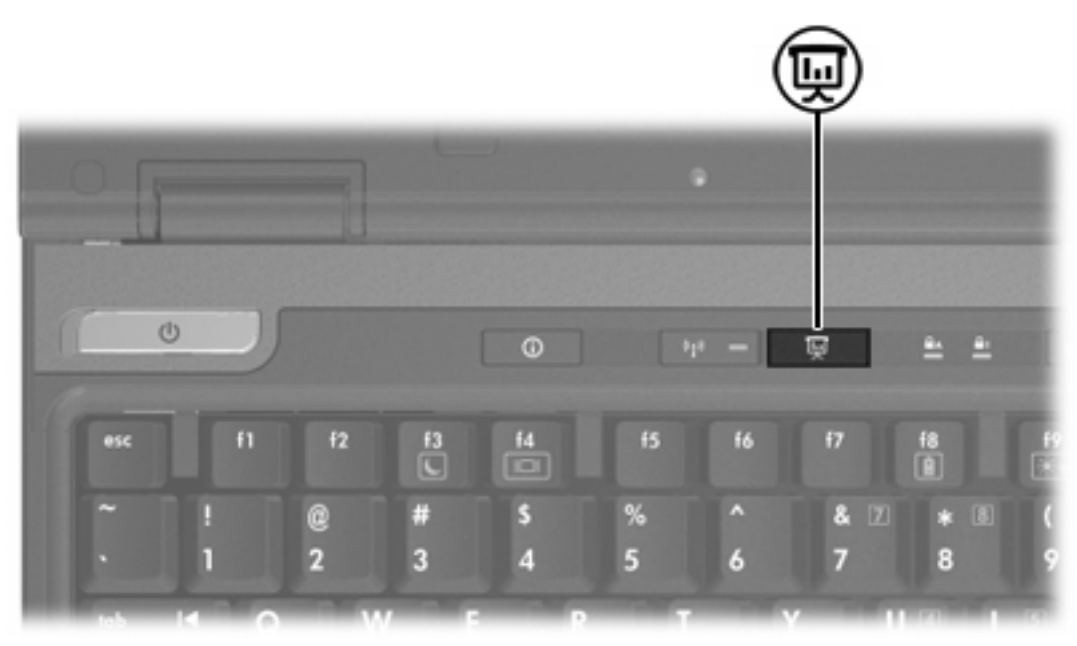

當您第一次按下簡報按鈕時,會開啓「簡報設定 (Presentation Settings)」對話方塊。在這個對話方塊中,您可以將此按鈕設定為執行以下其中一項動作:

- 開啓您指定的程式,資料夾,檔案或網站。
- 選擇顯示設定。

影像會同時顯示在電腦螢幕,以及連接至下列其中一項的外接式裝置:

- 外接式顯示器埠
- 後面面板上的 S-Video 輸出接頭
- 選購接駁裝置的埠和接頭

如果您選擇不使用簡報按鈕的出廠設定,則可將按鈕重新設定為執行以下其中一項動作:

- 開啓「Q」功能表或資訊中心 (Info Center)。
- 開啓電子郵件編輯器。
- 開啓搜尋方塊,讓您搜尋網站。

## 資訊中心按鈕

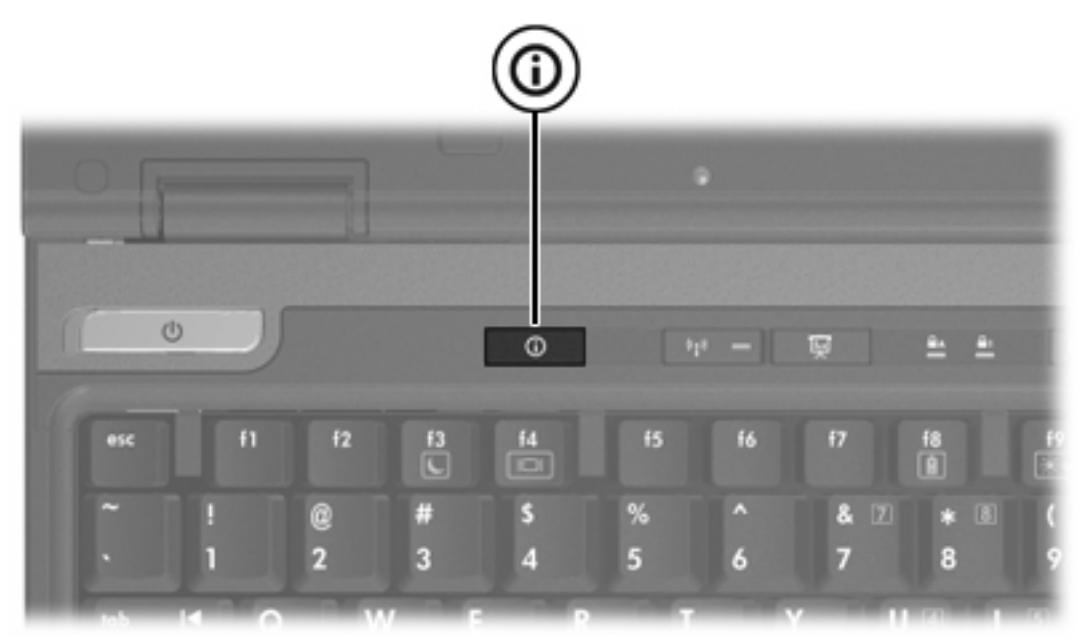

當您第一次按下資訊中心按鈕時,將會開啓資訊中心 (Info Center),讓您開啓預設的軟體解決方案。如果您選擇不使用資訊中心按鈕的這個出廠設定,則可將按鈕重新設定為執行以下其中一項動作:

- 開啓「Q」功能表,或啓動簡報 (Presentation) 功能。
- 開啓電子郵件編輯器。
- 開啓搜尋方塊,讓您搜尋網站。

## 「HP Quick Launch Buttons」控制台

注意 您的電腦可能不支援「HP Quick Launch Buttons」控制台中的某些偏好設定。

使用 HP Quick Launch Buttons 來

- 設定簡報按鈕和資訊中心按鈕,並變更各個按鈕的設定。
- 新增,修改和移除「Q」功能表上的項目。
- 設定 Windows 桌面的並排視窗偏好設定。
- 指定其他偏好設定,包括以下各項
  - HP Quick Launch Buttons 圖示顯示的偏好設定。
  - 顯示 HP Quick Launch Buttons 桌面通知。
  - 啓用或停用自動模式變更。
  - 啓用或停用快速切換。
  - 啓用或停用顯示器解析度變更偵測功能。

下面各節提供在控制台內設定偏好設定的指示。若需控制台中任何項目的其他內建資訊,請按一下視窗右上角的說明按鈕。

## 開啓「Quick Launch Buttons」控制台

您可以下列其中一種方式,開啓「HP Quick Launch Buttons」控制台:

- ▶ 請選擇「開始」>「控制台」>「硬體和音效」>「Quick Launch Buttons」。
- 在工作列最右邊的通知區中,連按兩下「HP Quick Launch Buttons」圖示。
- 在通知區的「HP Quick Launch Buttons」圖示上按滑鼠右鍵,然後選擇「調整 HP Quick Launch Buttons 內容 (Adjust HP Quick Launch Buttons Properties)」。

### 設定按鈕偏好設定

您可將按鈕設為在按下時,會開啓「Q」功能表,開啓資訊中心 (Info Center),開啓電子郵件編輯器, 搜尋網站,或是開啓程式,資料夾或網站。

若要在按下按鈕時,開啓「Q」功能表,或開啓資訊中心 (Info Center):

- 1. 在「HP Quick Launch Buttons」控制台,請按一下「可程式化按鈕 (Programmable Buttons)」 標籤。
- 2. 按一下您要設定的按鈕旁的向下鍵,然後按一下「Q功能表 (Q Menu)」或「HP 資訊中心 (HP Info Center)」。
- 3. 若要儲存您的偏好設定並關閉控制台,請按一下「**套用 (Apply)**」,然後按一下「確定 (OK)」。

若要在按下按鈕時,開啓電子郵件編輯器,或搜尋網站:

- 1. 在「HP Quick Launch Buttons」控制台,請按一下「可程式化按鈕 (Programmable Buttons)」 標籤。
- 2. 按一下您要設定的按鈕旁的向下鍵,然後按一下「**啓動電子郵件 (Launch eMail)**」或「**搜尋 URL** (Search URL)」。
- 3. 若要儲存您的偏好設定並關閉控制台,請按一下「**套用 (Apply)**」,然後按一下「確定 (OK)」。

若要在按下按鈕時,開啓程式,資料夾,檔案或網站:

- 1. 在「HP Quick Launch Buttons」控制台,請按一下「可程式化按鈕 (Programmable Buttons)」 標籤。
- 2. 按一下您要設定的按鈕旁的向下鍵,然後按一下「簡報 (Presentation)」。
- **3.** 請按一下「**設定 (Configure)**」按鈕。
- 4. 在「要啓動的程式 (Program to Start)」下方的方塊中,鍵入程式,資料夾或檔案的名稱,或是網站的網址。

一或一

請按一下「**瀏覽 (Browse)**」,以搜尋可用的程式,資料夾,檔案或網站,然後按一下以選擇所需項目。

5. 若要儲存您的偏好設定並關閉控制台,請按一下「**套用 (Apply)**」,然後按一下「確定 (OK)」。

#### 顯示「Q」功能表

「Q」功能表讓您可以使用按鈕,按鍵,或大多數電腦上所用的快速鍵,快速存取許多系統工作。

若要在桌面上顯示「Q」功能表:

▲ 在 HP Quick Launch Buttons 圖示上按滑鼠右鍵,然後選擇「**啓動 Q 功能表 (Launch Q** Menu)」。

### 設定「Q」功能表偏好設定

「Q」功能表最多可顯示 40 個項目。有一些系統定義的項目是在出廠時已設定的。您可以選擇顯示這些項目,或選擇不顯示它們。您僅能新增使用者定義的項目。您可以移除所有項目,包括這些出廠設定項目。

「Q」功能表上的項目可從「顯示於Q功能表的項目 (Items to Display on Q Menu)」清單中來管理。

#### 移除「Q」功能表項目

若要從「Q」功能表移除項目:

- 1. 在「HP Quick Launch Buttons」控制台,請按一下「Q功能表 (Q Menu)」標籤。
- 2. 在「**顯示於 Q 功能表的項目 (Items to Display on Q Menu)**」清單中,清除您要移除之項目的核 取方塊。
- 3. 若要儲存您的偏好設定並關閉控制台,請按一下「套用 (Apply)」,然後按一下「確定 (OK)」。

#### 將已列出的項目加入到「Q」功能表

若要從「顯示於Q功能表的項目 (Items to Display on Q Menu)」清單中,新增項目至「Q」功能表:

- 1. 在「HP Quick Launch Buttons」控制台,請按一下「Q功能表 (Q Menu)」標籤。
- 2. 選擇每一個您想要新增之項目的核取方塊。
- 3. 若要儲存您的偏好設定並關閉控制台,請按一下「**套用 (Apply)**」,然後按一下「確定 (OK)」。

#### 將使用者定義項目加入到「Q」功能表

若要將未列於「顯示於 Q 功能表的項目 (Items to Display on Q Menu)」清單的項目(例如,在磁碟機/ 光碟機,網路或網際網路上的項目),同時新增至「顯示於 Q 功能表的項目 (Items to display on Q Menu)」清單和「Q」功能表:

- 1. 在「HP Quick Launch Buttons」控制台,請按一下「Q功能表 (Q Menu)」標籤。
- 2. 請按一下「新增 (Add)」。
- 3. 在「新增功能表項目 (Add New Menu Entry)」視窗中,您可輸入或透過瀏覽來新增項目:
  - 若要使用鍵盤來新增項目,請在「**顯示名稱 (Display Name)**」方塊中,鍵入該項目的名稱, 然後在「**檔案名稱 (File Name)**」方塊中,鍵入該項目的路徑。如果您偏好輸入「顯示名稱 (Display Name)」,而不想瀏覽「檔案名稱 (File Name)」,請讓「**檔案名稱 (File Name)**」方 塊保持空白。
  - 若要以瀏覽方式新增項目,請按一下「瀏覽 (Browse)」按鈕。

在這個視窗中,選擇此項目。(項目的全名將顯示於「檔案名稱 (File Name)」方塊中,如果您稍早並未在「顯示名稱 (Display Name)」方塊中輸入名稱,則會從項目名稱產生「顯示名稱 (Display Name)」,然後顯示於「顯示名稱 (Display Name)」方塊中)。

4. 若要儲存您的偏好設定並關閉控制台,請按一下「套用 (Apply)」,然後按一下「確定 (OK)」。

#### 變更使用者定義項目

您可以變更使用者定義項目,但不能變更系統定義項目。如果在「顯示於 Q 功能表的項目 (Items to Display on Q Menu)」清單中,選擇系統定義項目,則無法使用「修改 (Modify)」按鈕。

若要變更使用者定義項目的顯示名稱和(或)檔案名稱:

- 1. 在「HP Quick Launch Buttons」控制台,請按一下「Q功能表 (Q Menu)」標籤。
- 2. 按一下「**顯示於 Q 功能表的項目 (Items to Display on Q Menu)**」清單中的項目。
- 3. 請按一下「修改 (Modify)」。
  - 若要使用鍵盤變更項目的「顯示名稱 (Display Name)」或「檔案名稱 (File Name)」,請在「顯示名稱 (Display Name)」方塊中輸入該項目的新名稱,或在「檔案名稱 (File Name)」方塊中輸入該項目的新路徑。如果您偏好輸入「顯示名稱 (Display Name)」,而不想瀏覽「檔案名稱 (File Name)」,請讓「檔案名稱 (File Name)」方塊保持空白。
  - 若要以瀏覽方式變更「顯示名稱 (Display Name)」或「檔案名稱 (File Name)」,請按一下「瀏覽 (Browse)」按鈕。

在這個視窗中,選擇此項目。(項目的全名將顯示於「檔案名稱 (File Name)」方塊中,如果您稍早並未在「顯示名稱 (Display Name)」方塊中輸入名稱,則會從項目名稱產生「顯示名稱 (Display Name)」,然後顯示於「顯示名稱 (Display Name)」方塊中)。

4. 若要儲存您的偏好設定並關閉控制台,請按一下「**套用 (Apply)**」,然後按一下「確定 (OK)」。

#### 重新定位「Q」功能表項目

若要變更「Q」功能表中項目的位置:

- 1. 在「HP Quick Launch Buttons」控制台,請按一下「Q功能表 (Q Menu)」標籤。
- 2. 請選擇「顯示於 Q 功能表的項目 (Items to Display on Q Menu)」清單中的項目。則
  - 若要將清單中的項目向上移動,請按一下「上移 (Move Up)」按鈕。
  - 若要將清單中的項目向下移動,請按一下「下移 (Move Down)」按鈕。
- 3. 若要儲存您的偏好設定並關閉控制台,請按一下「**套用 (Apply)**」,然後按一下「確定 (OK)」。

#### 從「顯示於 Q 功能表的項目 (Items to Display on Q Menu)」清單中移除項目

您無法將系統定義的項目,從「顯示於Q功能表的項目 (Items to Display on Q Menu)」清單移除。 若要移除使用者定義項目:

- 1. 在「HP Quick Launch Buttons」控制台,請按一下「Q功能表 (Q Menu)」標籤。
- 2. 按一下您要移除的項目。
- 3. 請按一下「移除 (Remove)」。
- 4. 若要儲存您的偏好設定並關閉控制台,請按一下「**套用 (Apply)**」,然後按一下「確定 (OK)」。

#### 設定並排偏好設定

若要在 Windows 桌面上設定並排偏好設定:

- 1. 在「HP Quick Launch Buttons」控制台,請按一下「快速並排顯示 (Quick Tile)」標籤。
- 請按一下「垂直並排顯示 (Vertical Tile)」或「水平並排顯示 (Horizontal Tile)」,然後在「正在 執行的應用程式 (Applications Currently Running)」方塊中,按一下您要並排的程式。
- 3. 若要儲存您的偏好設定並關閉控制台,請按一下「確定 (OK)」。

#### 設定周圍光線感應器

本電腦配備有內建的光線感應器,可根據您環境的照明條件,自動調整螢幕亮度。

您可以使用以下2種方式來開啓與關閉周圍光線感應器:

- 按 fn+f1 鍵。
- 在工作列最右邊的通知區中,於 Quick Launch Buttons 軟體圖示上按滑鼠右鍵,然後按一下「開 格/關閉周圍光線感應器 (Turn Ambient Light Sensor On/Off)」。

## 設定其他偏好設定

您可以在「Quick Launch Button」控制台設定其他偏好設定。

注意 您的電腦可能不支援「偏好設定 (Preferences)」標籤中的某些偏好設定。

若要設定偏好設定:

- 1. 在「HP Quick Launch Buttons」控制台,請按一下「偏好設定 (Preferences)」標籤。
- 2. 若要顯示或啓用偏好設定,請選擇該項目旁的核取方塊。

一或一

若要清除或停用偏好設定,請清除勾選該項目旁的核取方塊。

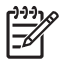

注意 若需「偏好設定 (Preferences)」標籤中任何項目的內建資訊,請按一下視窗右上角的說明 按鈕,然後按一下該項目。

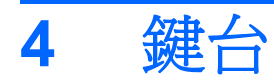

本電腦具有一個嵌入式數字鍵台,並支援選購的外接式數字鍵台或包含數字鍵台的選購外接式鍵盤。

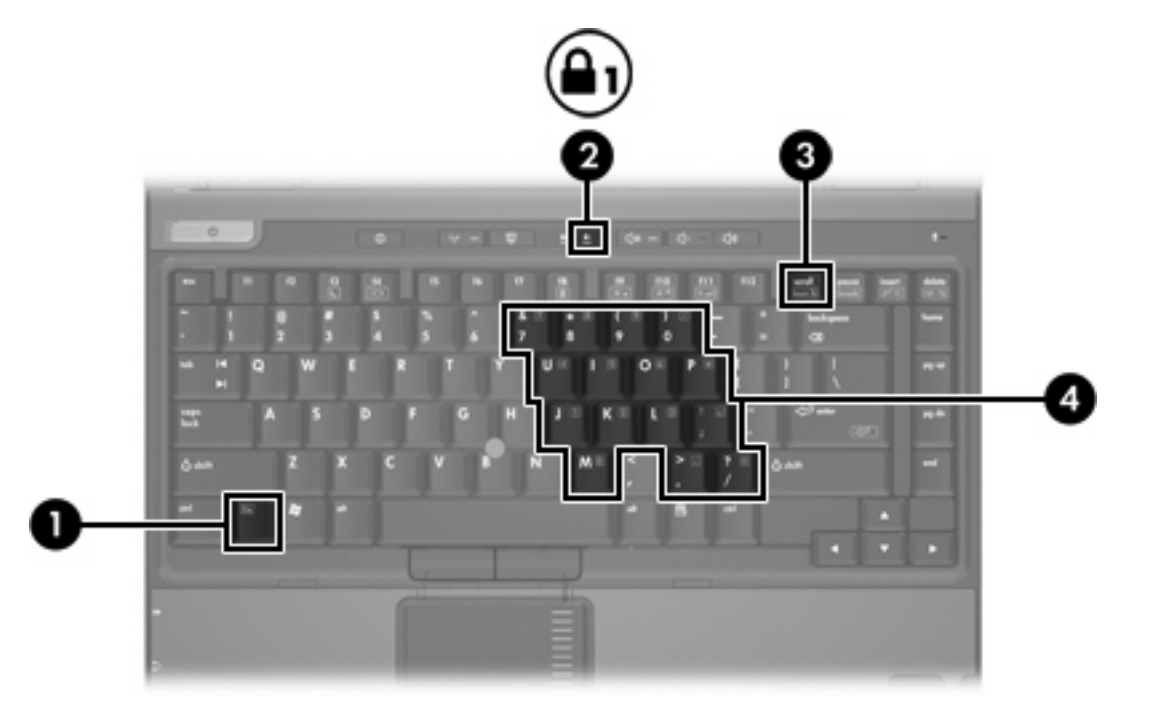

|     | 組件                  |
|-----|---------------------|
| (1) | fn 鍵                |
| (2) | 數字鎖定 (num lock) 指示燈 |
| (3) | num lk 鍵            |
| (4) | 嵌入式數字鍵台             |

## 使用嵌入式數字鍵台

嵌入式數字鍵台的 15 個按鍵的使用方式與外接式鍵台相同。嵌入式數字鍵台啓動時,鍵台上每一個按鍵都會執行按鍵右上角圖示所指示的功能。

## 啓用和停用嵌入式數字鍵台

按下 fn+num lk 以啓用嵌入式數字鍵台。數字鎖定 (num lock) 指示燈會亮起。再按 fn+num lk 一次,按 鍵會恢復標準的鍵盤功能。

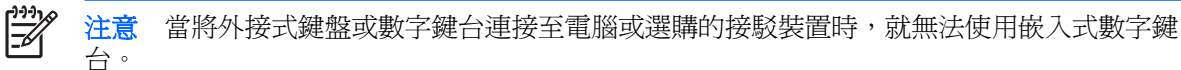

## 切換嵌入式數字鍵台上的按鍵功能

您可以使用 fn 鍵或 fn+shift 組合鍵,暫時切換嵌入式數字鍵台按鍵的標準鍵盤功能和鍵台功能。

- 若要在鍵台關閉時,將鍵台按鍵功能變更爲鍵台功能,請同時按住 fn 鍵和鍵台按鍵。
- 若要在鍵台啓動時,暫時將鍵台按鍵當成標準按鍵使用:
  - 按住 fn 鍵來鍵入小寫字。
  - 按住 fn+shift 來鍵入大寫字。

## 使用外接式數字鍵台

大部分外接式數字鍵台上的大部分按鍵都會隨數字鎖定 (num lock) 模式開啓或關閉而有不同的功能。 (出廠時數字鎖定 (num lock) 模式設為關閉。)例如:

- 數字鎖定 (num lock) 啓動時,大多數鍵台的按鍵會鍵入數字。
- 數字鎖定 (num lock) 關閉時,大多數鍵台的按鍵都會執行方向鍵,上一頁,或下一頁等功能。

外接式鍵台上的數字鎖定 (num lock) 啓動時,電腦上的數字鎖定 (num lock) 指示燈會亮起。外接式鍵台上的數字鎖定 (num lock) 功能關閉時,電腦上的數字鎖定 (num lock) 功能指示燈會熄滅。

在連接外接式數字鍵台後,就無法啓用嵌入式數字鍵台。

## 工作時啓用或停用數字鎖定 (num lock) 模式

若要在工作時啓動或關閉外接式鍵台的數字鎖定 (num lock) 功能:

▲ 按下外接式鍵台(非電腦)的 num lk 鍵。

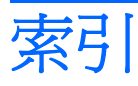

#### 符號/數字

「Q」功能表 13

#### F

fn 鍵 4

#### Q

Quick Launch Buttons 軟體 12

#### S

S-Video 7

#### 五畫

功能鍵 4 外接式鍵盤指定 16

#### 七畫

快速啓動按鈕 8 快速鍵 切換螢幕影像 5,7 快速導覽 5 使用 5 周圍光線感應器 7 降低螢幕亮度 5,7 啓動周圍光線感應器 5 啓動睡眠 5 清除系統資訊。 5 電池電量資訊 5,7 說明 4 增加螢幕亮度 5,7 顯示系統資訊 5 系統資訊 (System Information) 快速鍵 5 系統資訊快速鍵 5

#### 畫八

並排偏好設定 15 周圍光線感應器 設定 15

#### 九畫

按鈕 Quick Launch Buttons 軟 體 12 快速啓動 8 指標桿 3 資訊中心 11 簡報 10 觸控板 2 指標桿 使用 3 按鈕 3 識別 3 指標裝置 使用 3 識別 3

#### 十一畫

啓動周圍光線感應器 快速鍵 7 軟體 快速啓動按鈕 12

十二畫 視訊傳輸類型 7

#### 十三畫

滑鼠,外接式
使用 3
設定偏好設定 2
資訊中心按鈕 11
電池電量資訊 5,7

#### 十四畫

圖示指定 **16** 睡眠快速鍵 **5** 

#### 十五畫

數字鎖定 (Num Lock) 模式, 外接式 鍵台 18 複合視訊 7

#### 十六畫

螢幕亮度快速鍵 5,7 螢幕影像,切換 5,7

#### 十七畫

鍵台,外接式
使用 18
數字鎖定 (num lock) 模式 18
鍵台,嵌入式
切換按鍵功能 18
使用 18
啓用和停用 18
識別 17
鍵盤快速鍵 4

**十八畫** 簡報按鈕 10

#### 二十畫

觸控板
 使用 2
 按鈕 2
 設定偏好設定 2

#### 二十三畫

顯示器 影像,切換 5,7 螢幕亮度快速鍵 5,7

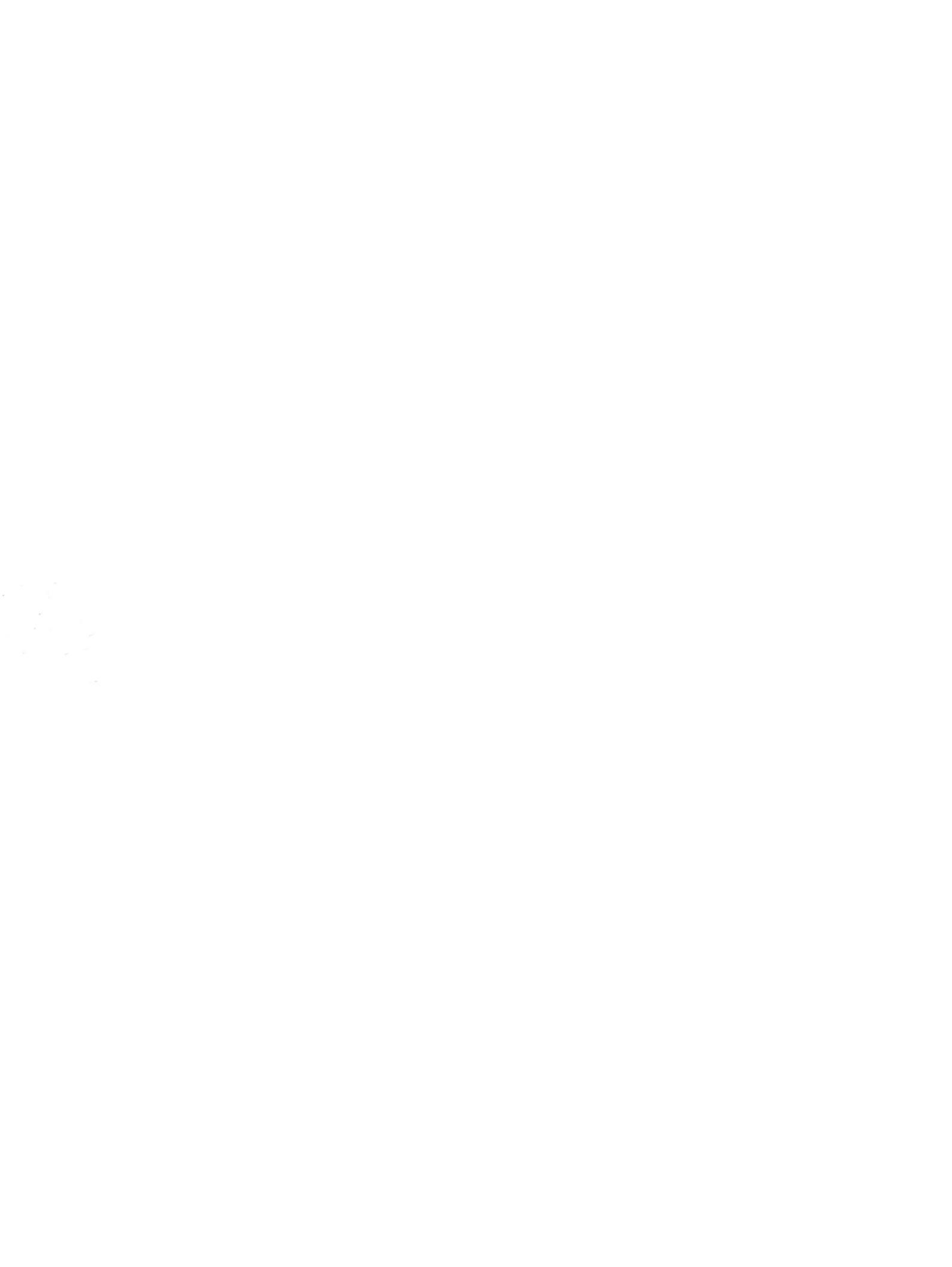